## Accessing Air Emissions Inventory Reporting (AEIR)

### Introduction

The Air Emissions Inventory Reporting (AEIR) system is a web-based tool used to submit emissions inventories to NMED. NMED uses this information for compliance assessment and planning purposes, to prepare statewide emissions inventory information, and to report emissions to the U.S. Environmental Protection Agency (EPA). The Air Quality Bureau (AQB) is requiring Major Title V and Minor sources (New Source Reviews, General Construction Permit -2, -3, -5, -6, and Notice of Intents) to report annual emission data. Minor Source emissions will be collected every three years, starting in 2020 (inventory due in 2021).

This document contains instructions on how to gain access to the Secure Extranet Portal (SEP) and AEIR, as well as how to register for facilities and user roles in AEIR.

*NOTE:* The Electronic Subscriber Application (ESAA) form is no longer required. The Certifier is the only user that will utilize e-Manage. If the Certifier is not approved through this process, then the ESAA form must be submitted.

### **AEIR User Roles**

There are three user roles in AEIR: Facility Administrator, Certifier, and Preparer/Submitter.

- Facility Administrator is a role that approves and disapproves Preparers/Submitters and Certifiers. AQB recommends that the Facility Administrator is someone from the parent company. Facility Administrators can approve themselves as other roles.
- Preparer/Submitter is a role that can submit data but not certify. Companies may employ consultants in this role or direct employees of the company.
- Certifier is a role that can submit data as well as certify the submittal. AEIR Certifiers are considered the owner, operator, responsible official, or company official.

Note: The Certifier must use e-Manage for identification verification. If the Certifier is not approved by Lexus Nexis, then the Electronic Subscriber Application (ESAA) form must be submitted to AQB.

## How to Gain Access to AEIR

Complete online registration on the Secure Extranet Portal (SEP) by following the steps below:

1) Go to <a href="https://sep.net.env.nm.gov/sep/login-form">https://sep.net.env.nm.gov/sep/login-form</a>

| New Mexico<br>ENVIRONMENT                                                                                                    | Secure Extranet Portal (SEP)                                                                                                    |  |
|----------------------------------------------------------------------------------------------------|----------------------------------------------------------------------------------------------------|--|
| Department                                                                                                    |                                                                                                    |  |
| Register                                                                                                    |                                                                                                    |  |
| Please Log In: State Employees should le                                                                                          | og in with their state email address and password                                                                                           |  |
| User ID:                                                                                                    | roslyn.higgin@state.nm.us                                                                                                    |  |
| Password                                                                                                    | •••••                                                                                                    |  |
|                                                                                                    | Reset Password                                                                                                    |  |
|                                                                                                    | Login Reset                                                                                                    |  |
|                                                                                                    | A Secure Site                                                                                                    |  |
| <b>NOTICE:</b> Access to the New Mexico Environment Depersonnel only. Any unauthorized access is in violation <i>AUTHORIZED</i> . | partment (NMED) Secure Extranet Portal (SEP) is restricted to authorized of federal and/or state laws. <i>DO NOT PROCEED IF YOU ARE NOT</i> |  |
| WARNING: Any use or activity may be monitored. Fit manipulated may also be monitored.                                             | les and other information created, stored, transferred or otherwise                                                                         |  |
| Registration is required. Click here to register for an N                                                                         | MED application.                                                                                                    |  |
|                                                                                                    | Released 08-23-2018                                                                                                    |  |
|                                                                                                    |                                                                                                    |  |

2) Click on the link to register for a new NMED application shown above in the orange banner. The NMED Registration Request page opens.

| New Mozico<br>ENVIRONMENT                                                                                                    | NMED Registration Request                                                                                                  |
|----------------------------------------------------------------------------------------------------|----------------------------------------------------------------------------------------------------|
| Department                                                                                                    |                                                                                                    |
| Login                                                                                                    |                                                                                                    |
| Register for an NMED Application                                                                                                    |                                                                                                    |
| Please provide your email address below so that we may sen<br>State employees should click Login to log in with their state e                     | d you a link to begin the registration process.<br>mail address and password.                                              |
| Your Email Address:                                                                                                    |                                                                                                    |
| Confirm Email Address:                                                                                                    |                                                                                                    |
| Enter code on the right:                                                                                                    | A)19                                                                                                    |
|                                                                                                    | Submit                                                                                                    |
| <b>NOTICE:</b> Access to the New Mexico Environment Department<br>personnel only. Any unauthorized access is in violation of feder<br>AUTHORIZED. | t (NMED) Secure Extranet Portal (SEP) is restricted to authorized<br>eral and/or state laws. DO NOT PROCEED IF YOU ARE NOT |
| WARNING: Any use or activity may be monitored. Files and manipulated may also be monitored.                                                       | other information created, stored, transferred or otherwise                                                                |
|                                                                                                    | Released 08-23-2018                                                                                                    |
|                                                                                                    |                                                                                                    |
|                                                                                                    |                                                                                                    |
|                                                                                                    |                                                                                                    |

3) Enter and confirm your email address, enter the image code and click Submit button. Below is a snapshot of the confirmation page. You will receive an email notification with a unique link to the registration page (example email is also below).

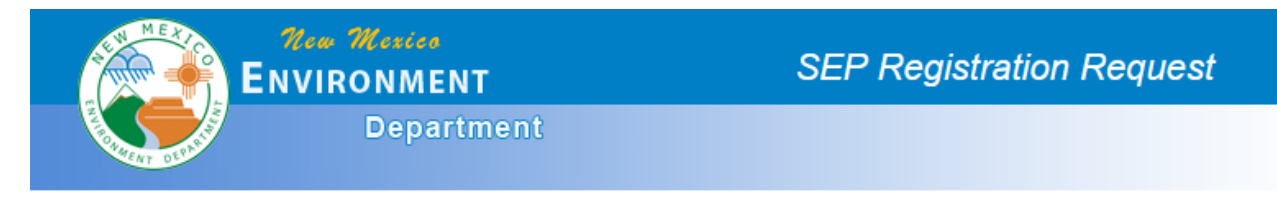

### SEP Application Registration Request Submitted

Thank you for your request. You should receive an email notification soon with a link to the registration page. Please contact NMED if you experience a problem.

# NMED SEP Registration Link Index \*

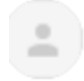

nmenv-adminsep@stat... 2:36 PM (0 minutes ago) 🔆 🔶

Thank you for your NMED application registration request.

Please use this link to begin the registration process:

https://sep.net.env.nm.gov/reg/registration-link?id=20200819143630091

### Note: This link is unique to every application

| New Mexico<br>ENVIRONMENT                                                      | Application Registration - New User Profile |
|--------------------------------------------------------------------------------|---------------------------------------------|
| Department                                                                     |                                             |
| Please enter your profile information                                          | n.<br>ation for an NMED application.        |
| First Name:* M.I.: Last Name:*                                                 | Title:* Select one                          |
| Organization/Company:* Department:                                             | Employment:* Select one                     |
| Street Address:* Street Addre                                                  | <u>iss 2:</u>                               |
| City:* State ZIP Cod                                                           | <u>ie:*</u>                                 |
| Primary telephone Number:*  Fax Number:    -  -    ext.:                       |                                             |
| Email Address:* Confirm Email Address<br>testaeir@gmail.com testaeir@gmail.com |                                             |
| Choose a User ID:* Create User Profile                                         |                                             |

4) Click the link sent to your email address and fill out your profile information as shown in the snapshot above. When finished, click on the "Create User Profile" button (AQB will issue a temporary password).

#### Select an NMED Application for Registration

| Application                                      | Description                                                                                                    | Access   |
|--------------------------------------------------|----------------------------------------------------------------------------------------------------|----------|
| API Security                                     | API Security Portal for NMED applications.                                                                                                    | register |
| AQB Compliance Reporting                         | The Air Quality Bureau Compliance Reporting System                                                                                                    |          |
| AQB Regulatory Archives                          | AQB Regulatory Archives                                                                                                    |          |
| Air Cloud ResourceSpace                          | Air Cloud ResourceSpace for SEP                                                                                                    | register |
| Air Emissions Inventory<br>Reporting             | Air Quality Bureau Air Emissions Inventory Reporting (AEIR) application to allow facilities to electronically submit an annual emissions inventory report to NMED. | register |
| Corrective Action Fund                           | PSTB's financial application for managing and tracking of release site cleanup funds. (PSTB STAFF ONLY)                                                            | register |
| Drinking Water Bureau<br>Board Training Database | Drinking Water Bureau Board Training Database                                                                                                    | register |
| Drinking Water Sample<br>Collection              | DWSC supports the capture of drinking Water sample data and the submission of lab results.                                                                         |          |
| GetBytes                                         | RESTful Services Aggregator Application                                                                                                    | register |
| LabTo State (Error<br>Reporting App)             | A tool to assist laboratories and other entities with formatting, validating, and submitting water sample data to their primary agency.                            | register |
| OIT Cloud ResourceSpace                          | OIT Cloud ResourceSpace For SEP                                                                                                    | register |
| OIT Wiki                                         | Office of Information Technology Wiki.                                                                                                    | register |
| OSHA Consult                                     | OHSB Request A Free Safety And Health Consultation Report with update/delete option                                                                                |          |
| OSHA Mail                                        | List of email addresses that will receive an email from consult form                                                                                               | register |

5) You will be brought to the above application page. Please register for "Air Emissions Inventory Reporting" by clicking "register". Your registration request will be received and approved by the AQB. Once approved, an email will be sent to the email address provided.

ENVIRONMENT Departmen

Application Registration Complete

#### NMED Application Registration Complete

Thank you for your application registration.

The application approver for **Air Emissions Inventory Reporting**, has been notified of your registration request and you should be contacted soon. Please contact NMED if you need further assistance.

You may return to SEP now.

6) Click on the link in the email and enter the temporary password. You will be required to choose a new password. A list of security questions will appear. Please enter all requested information before continuing.

| C New Mexico Environment Department - 0      | CROMERR Registration - Windows Inter  | net Explorer provided by New Mexico Environment Departm |                                     |
|----------------------------------------------|---------------------------------------|---------------------------------------------------------|-------------------------------------|
| 🚱 🗢 🙋 https://eidea.nmenv.state.nm.us        | /reg/user-croment-form                | 🖌 😣 😽 🛛 🖌                                               | ogle P -                            |
| File Edit View Favorites Tools Help          | 🛛 🗶 🌚 Convert 👻 🔂 Se                  | lect                                                    |                                     |
| 🚖 Favorites 🛛 🚔                              |                                       |                                                         |                                     |
| ENew Mexico Environment Department - CROMERR | Re                                    | 👌 • 📾 •                                                 | 🖃 🖶 🔹 Page 🔹 Safety 🔹 Tools 🔹 🔞 👻 🎽 |
| MEX                                          | Mar Maria                             |                                                         | <u> </u>                            |
|                                              | ENVIRONMENT                           | CROMERR Registration                                    |                                     |
|                                              | Department                            |                                                         |                                     |
| A COLOR OF COLOR                             | Copendations                          |                                                         |                                     |
| Bloase cou                                   | malata the following CD               | OMERD information                                       |                                     |
| The application                              | vou've selected requires CROMERP re   | distration CROMERR was adopted by the EDA for the purpo | ro of                               |
| providing a unifi                            | ed framework for electronic reporting | under EPA environmental regulations.                    | Se of                               |
| Select security                              | question 1:*                          |                                                         |                                     |
| Select a question                            | on.                                   | ×                                                       |                                     |
| Answer:*                                     |                                       |                                                         |                                     |
|                                              |                                       |                                                         |                                     |
| Select security<br>Select a question         | question 2:**                         | ¥                                                       |                                     |
| Answer:*                                     |                                       |                                                         | =                                   |
|                                              |                                       |                                                         |                                     |
| Select security                              | question 3:"                          |                                                         |                                     |
| Select a question                            | on.                                   | ×                                                       |                                     |
|                                              |                                       |                                                         |                                     |
| Select security                              | question 4:                           |                                                         |                                     |
| Select a question                            | on.                                   | ×                                                       |                                     |
| Answer:*                                     |                                       |                                                         |                                     |
|                                              |                                       |                                                         |                                     |
| Select security<br>Select a question         | question 5:*                          | ~                                                       |                                     |
| Answer:*                                     |                                       |                                                         |                                     |
|                                              |                                       |                                                         |                                     |
| Submit CRON                                  | IERR Information                      |                                                         |                                     |
|                                              |                                       |                                                         |                                     |
|                                              |                                       |                                                         |                                     |
|                                              |                                       |                                                         | ✓                                   |
|                                              |                                       | 🗸 Τι                                                    | usted sites 🦓 🔹 🔩 100% 🔹 🔬          |

|                                                                                                    | Logout                                                                                                    |  |  |
|----------------------------------------------------------------------------------------------------|----------------------------------------------------------------------------------------------------|--|--|
|                                                                                                    | Logout                                                                                                    |  |  |
| Welcome to the New Mexico Environmen<br>Air Quality Bureau Annual Air Emissions Repo                                                            | Welcome to the New Mexico Environment Department<br>Air Quality Bureau Annual Air Emissions Reporting Home Page |  |  |
| News and Information                                                                                                    |                                                                                                    |  |  |
| Important NMED News for Air Emissions Inventory Reporters                                                                                       |                                                                                                    |  |  |
| Welcome Minor and Major Sources! 2020 Emissions Inventory Submittals are due to                                                                 | the Bureau on <u>April 1st, 2021.</u>                                                                           |  |  |
| Notes:                                                                                                    |                                                                                                    |  |  |
| <ul> <li>AEIR will be available for reporting of 2020 emissions starting on <u>January 1, 2</u></li> </ul>                                      | 2021.                                                                                                    |  |  |
| • GCP 2, 3, 5, 6, and NOIs can now add equipment                                                                                                |                                                                                                    |  |  |
| • We recommend using the latest version of Firefox or Chrome for best compati                                                                   | bility with AEIR                                                                                                |  |  |
| Reminder: Calculations Must be Attached                                                                                                    |                                                                                                    |  |  |
| • For combustion equipment, be sure to fill out the Supplemental Parameters section on Fuel Type                                                |                                                                                                    |  |  |
| <ul> <li>For questions, please contact Roslyn Higgin (505-476-4319 or roslyn.higgin@s<br/>(505-222-9528 or sean.leister@state.nm.us)</li> </ul> | state.nm.us) or Sean Leister                                                                                    |  |  |
| Click here to register for additional facilities and/or register for additional roles                                                           | at your existing facilities.                                                                                    |  |  |
| Facility Emissions Reporting                                                                                                    |                                                                                                    |  |  |
| <u>Click here to register for additional facilities and/or register for additiona</u>                                                           | l roles at your existing facilities                                                                             |  |  |
| Edit Submittal Certify Submittal View Certified Submittal Delete In Proce                                                                       | ss Submittal                                                                                                    |  |  |
| Get Current XML File                                                                                                    |                                                                                                    |  |  |
| Create New Emissions Inventory                                                                                                    |                                                                                                    |  |  |
|                                                                                                    |                                                                                                    |  |  |
| Facility Source Classification: All                                                                                                    |                                                                                                    |  |  |
| Reporting Year: Select a facility first $\checkmark$                                                                                            |                                                                                                    |  |  |
| Create New Annual Reporting Year Submitt                                                                                                    | al                                                                                                    |  |  |
| OR                                                                                                    | -                                                                                                    |  |  |
| XML Data File: Browse No file selected.                                                                                                    | _                                                                                                    |  |  |
| Import an XML Data File For a New Submitt                                                                                                    | al                                                                                                    |  |  |
| Click here to download the latest XML Schema                                                                                                    | file                                                                                                    |  |  |
|                                                                                                    | Application Release 19-December-2019                                                                            |  |  |

- 7) The snapshot below is the Home page for AEIR. Be sure to read the News and Information.
- 8) On the AEIR home page, select the link to register for additional facilities/roles (red arrow above). The page shown below will appear.

| C New Mexico Environment Depar       | tment - Annual Emissions Inventory Reportin                                                                 | g (AEIR) Registration - Windows Internet Explorer provid                   |                                   |
|--------------------------------------|----------------------------------------------------------------------------------------------------|----------------------------------------------------------------------------|-----------------------------------|
| COO - Dhttps://eidea-t.nmenv         | state.nm.us/appaerreg/select-organization                                                                   | 💌 😵 Certificate Error 🛛 🗃 😽 🗶 🛃 Google                                     | • ٩                               |
| File Edit View Favorites Tools       | Help                                                                                                    |                                                                            |                                   |
| × Google                             | 🔽 🔧 Search 🔹 🛷 🤹 📲 •                                                                                        | 🙋 Share * 🚳 * 🔲 Sidewiki * 🧳 Check * 🚂 Translate * 📔 AutoFill * 🌽          | 🔦 🔹 🔘 Sign In 🔹                   |
| 🙀 Favorites 🛛 🙀 W Pumping sta        | tion - Wikipedia, 🖻 Free Hotmail 🏾 🏉 Suggested Ste                                                          | s 🔹 🙋 Web Slice Gallery 🔹                                                  |                                   |
| BNew Mexico Environment Department - | Annual Emissi                                                                                               |                                                                            | 🛊 • Page • Safety • Tools • 🔞 • 🍟 |
|                                      | New Wexice<br>Environmen<br>Departs                                                                         | T AEIR Registration                                                        | ^                                 |
|                                      | New I<br>Air Quality Bur<br>Organization and Facility Selection<br>Organization: Western Refining Southwest | Mexico Environment Department<br>reau Air Emissions Reporting Registration |                                   |
|                                      | Please select one or mor                                                                                    | e facilities for Western Refining Southwest Inc - Gallup Refinery.         |                                   |
|                                      | Select All Facility Admins<br>888-Gallup Refinery                                                           | Select All Certifiers Select All Submitters                                |                                   |
|                                      | Gracility Admin                                                                                             | Certifier Submitter                                                        |                                   |
| Done                                 |                                                                                                    |                                                                            | ahns (G) + 18 100% -              |

9) Select your organization from the drop-down menu and associated facilities will appear. Roles can be checked through the "Select All" button or chosen individually. Select the "Register for Selected Facilities" button when finished.

AQB will review your request and approve you as the Facility Admin for the organization and associated facilities for which you've registered.

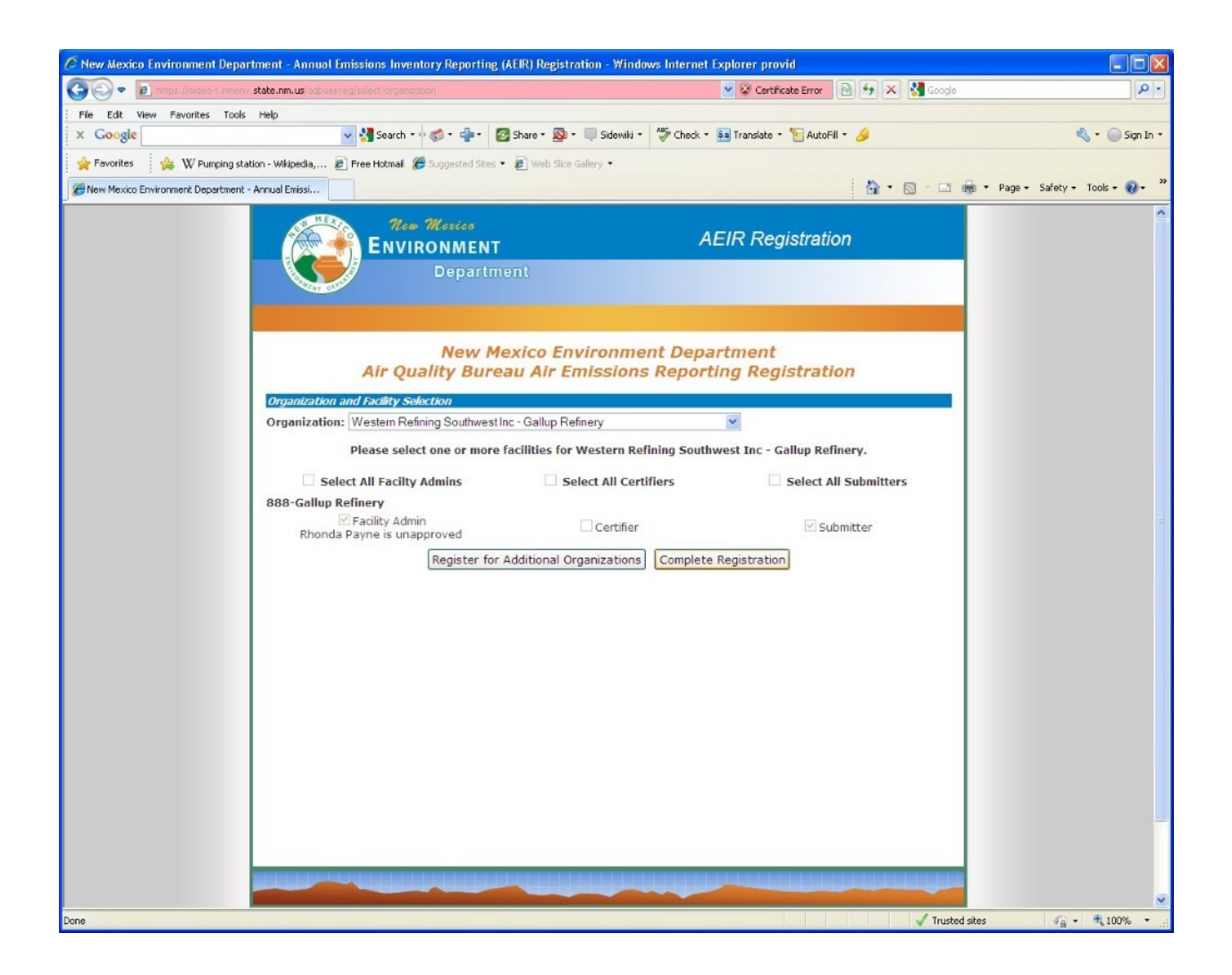

10) When complete, click the Complete Registration button to confirm registration. You will receive an email notification of your approval.

NOTE: The Emissions Inventory Section will approve the Facility Administrator for facilities, and Submitter/Preparer and Certifier roles requests will be approved by the Facility Administrator for that facility.